# 新規口座開設マニュアル

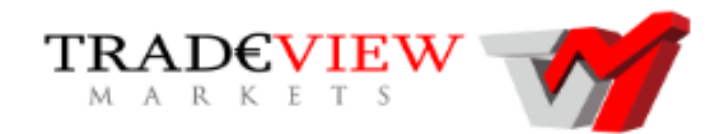

利用可能口座種類は「MT4(Meta Trader 4)」です。 MT5でEA-BANKのEAはご利用いただけませんのでご注意ください。

・TRADEVIEW に口座をお持ちでない方のための「新規口座開設マニュアル」です。

- ・既に口座をお持ちのお客様は「追加口座開設マニュアル」を参照下さい。
- ・以下のURLより口座開設されますと、EA-BANKのEAをご利用可能になります。

https://www.tradeviewlatam.com/ja/forms/accounts?ib=1593

次のような口座開設申請フォームが表示されます。 本人確認書類および現住所確認書類を携帯電話で撮影する方法は、画面下部の「画像のキャプチャ方法」に記載されています。

以下を参考に必要事項を入力またはプルダウンメニューから選択してください。 ※住所は後ほど提出する「現住所確認書類」と同じ住所を記入してください。 「\*」は必須項目です。

# Tradeview 個人口座申請

入力項目は半角英数でお願いいたします

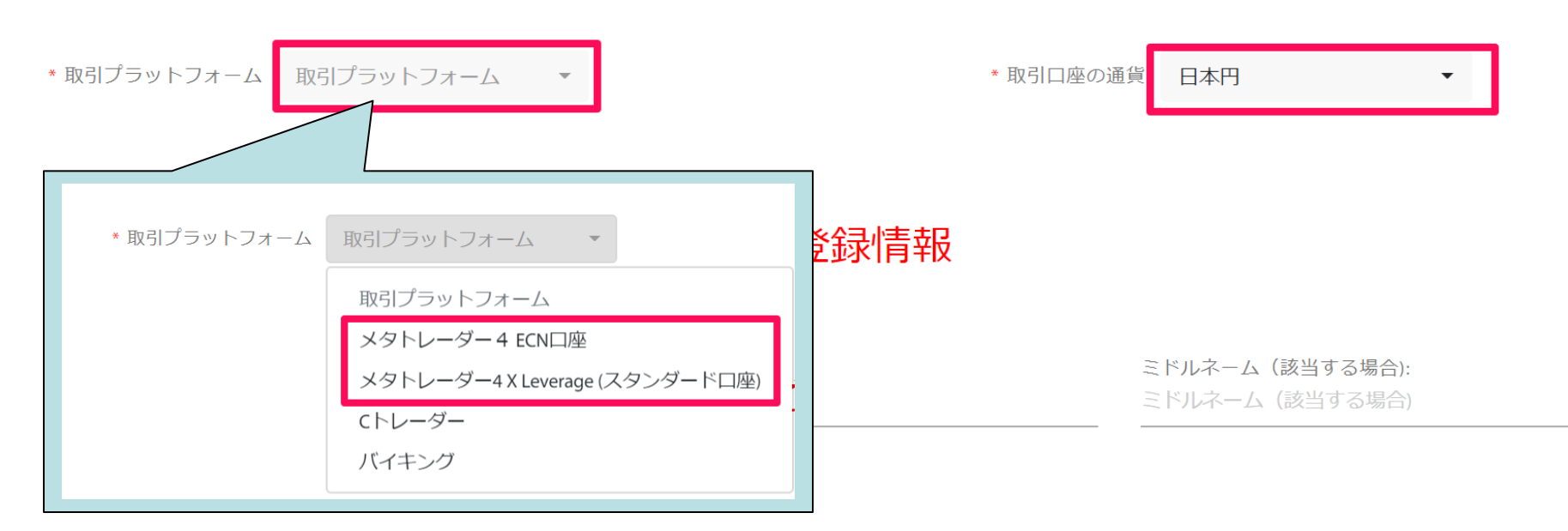

「取引プラットフォーム」と「取引口座の通貨」をプルダウンメニューから選択します。

・取引プラットフォームは、【メタトレーダー4 ECN口座】(0.01ロットから可能)または【メタトレーダー4 (スタンダードロ座)】を選択ください。

・取引口座の通貨は、【日本円】もしくは【米ドル】を選択ください。

「\*」は必須項目です。

以下を参考に必要事項を入力またはプルダウンメニューから選択してください。 ※ローマ字必須のところが多いのでご注意下さい。 ※住所は後ほど提出する「現住所確認書類」と同じ住所を記入してください。

ご登録情報

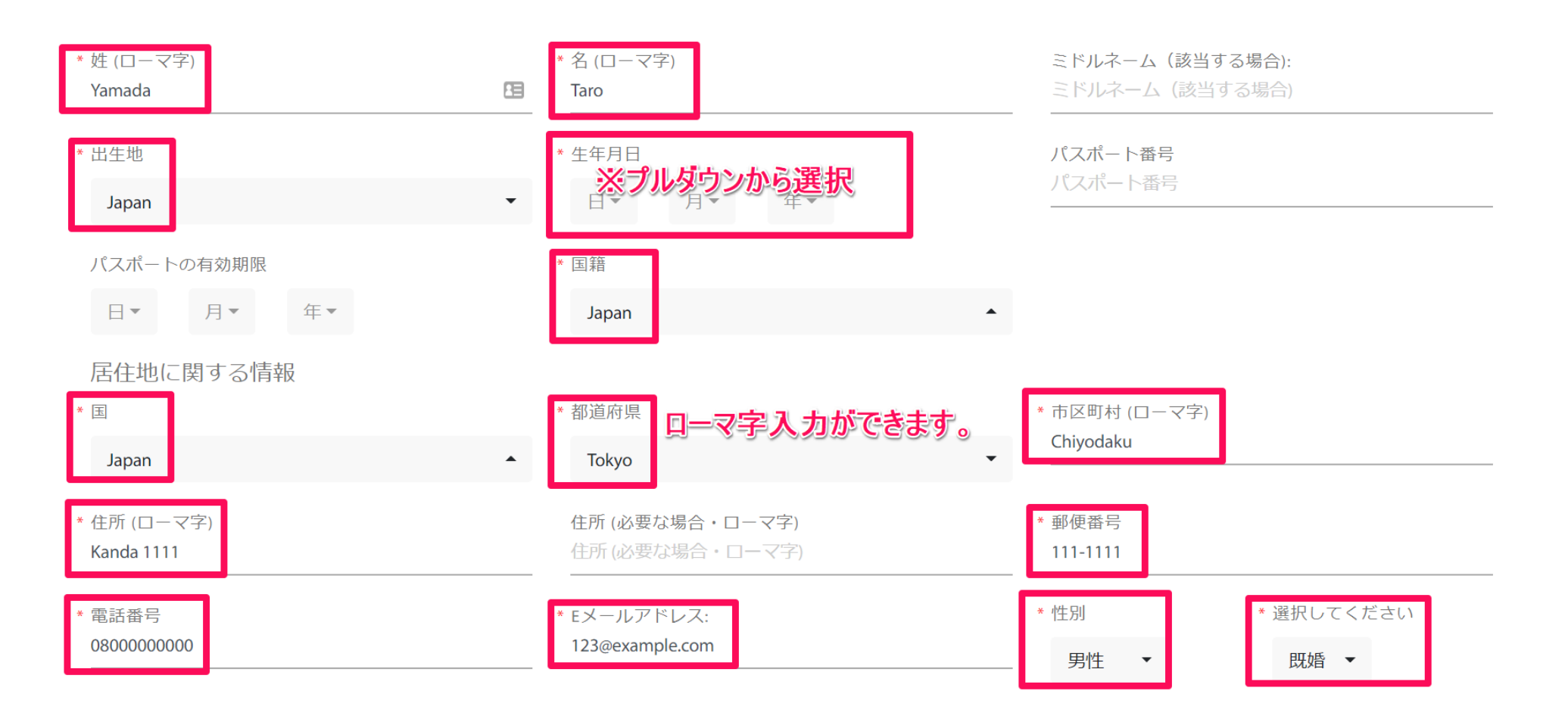

続いて「米国市民権に関する情報」、「米国籍以外の場合の身分証明書番号」の入力です。

# 米国市民権に関する情報

該当するものにチェックを入れてください

- \*米国市民権・永住権に関して::
  - 米国市民権・永住権を保持しています (green card holder/resident under the substantial presence test)

○ 出生は米国ですが市民権を放棄したため現在は米国籍ではありません(証明書の添付が必要となります)

● 米国市民権や永住権はありません

ここをクリックすると「米国籍以外の場合の身分証明書番号」部分が開きます。

## 米国籍以外の場合の身分証明書番号

市民権をお持ちの国(複数国の場合は全て)発行の本人確認書類の種類と書類に記載されている番号をお知らせください

| * 国:  |   | * 本人確認書類の種類 |   | * 本人確認書類の番号  |
|-------|---|-------------|---|--------------|
| Japan | * | 運転免許証       | • | *※運転免許証番号を入力 |

続いて「ご職業に関する情報」の入力です。以下を参考に入力してください。

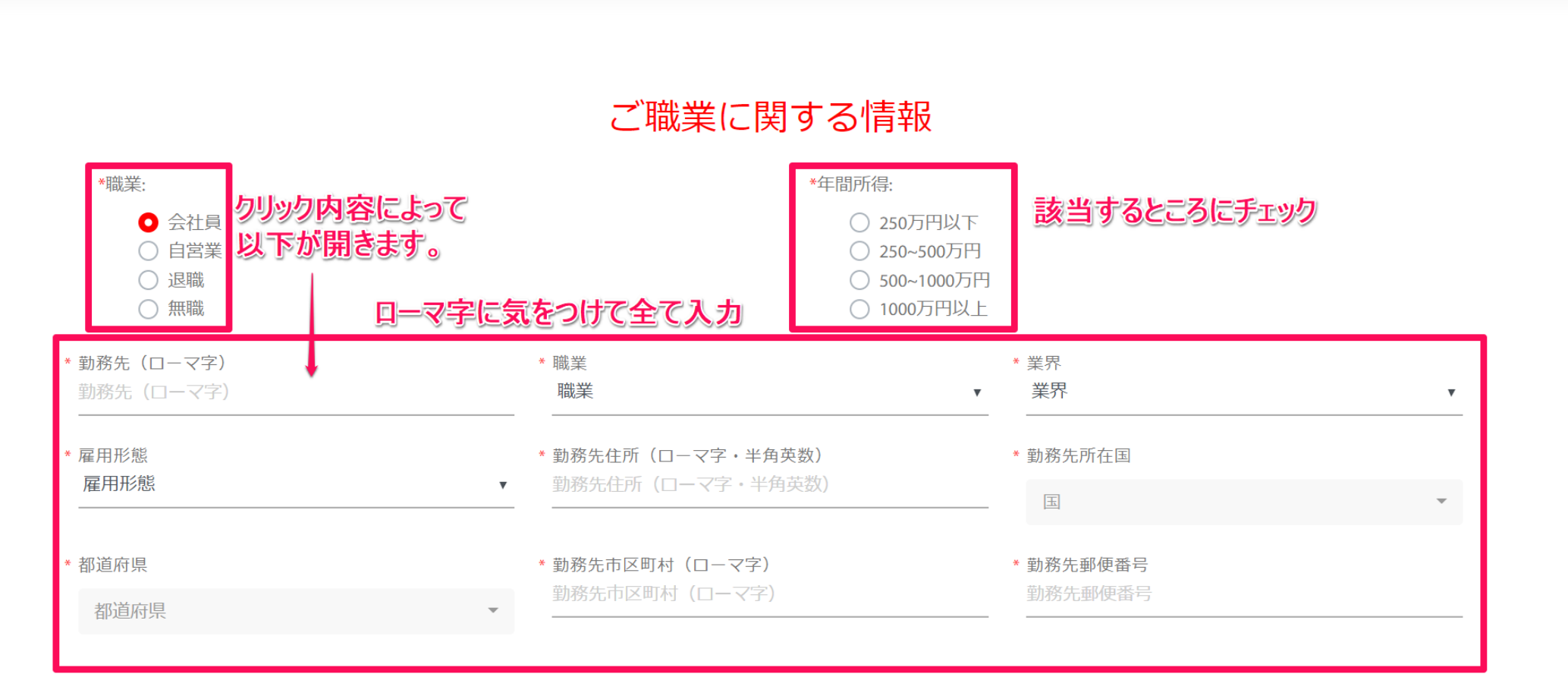

#### Copyright (C) EA-BANK , All Rights Reserved.

続いて「総資産」、「収入源に関する情報」の入力です。以下を参考に該当するものにチェックしてください。

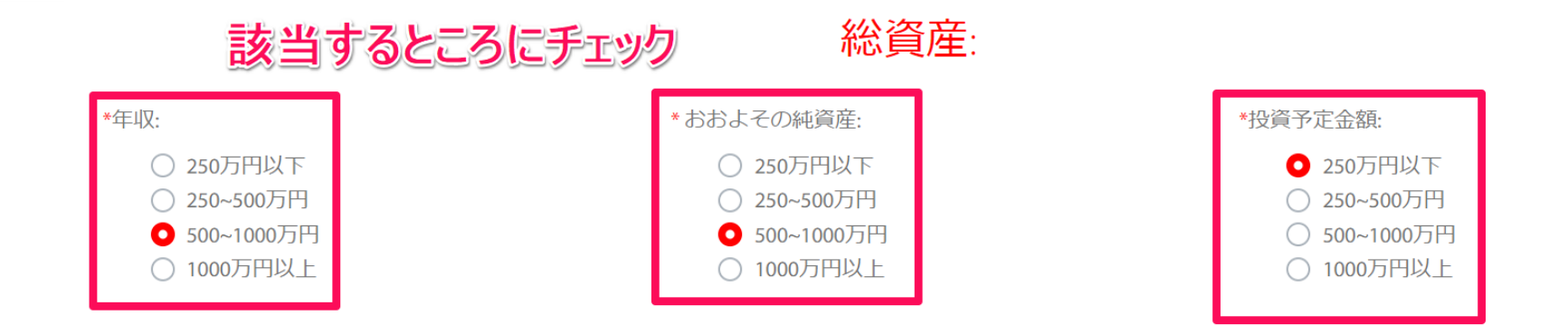

### 収入源に関する情報

| <ul> <li>*収入源</li> <li></li></ul>                | <ul> <li>□ 不動産・家賃収入</li> <li>□ 年金・恩給</li> <li>□ その他</li> </ul> |
|--------------------------------------------------|----------------------------------------------------------------|
| *破産された経験はございますか    はい いいえ                        |                                                                |
| *上記の内容に関して ※チェック必須<br>✓ 私の知る限りにおいて、本申請書に記されたすべての | の情報が事実かつ正確である事を認め、必要であれば追加書類を提出します                             |

Copyright (C) EA-BANK , All Rights Reserved.

### 投資のご経験(複数回答可)

「投資経験なし」の場合は追加リスク開示書 をご提出ください

| 株式・債権      | 該当するものをプルダウンメニュー | から選択 |   |
|------------|------------------|------|---|
| 経験         | 取引量              | 取引頻度 |   |
| なし         | マ なし             | ▼ なし | • |
| 為替・CFD・貴金属 | •                |      |   |
| 経験         | 取引量              | 取引頻度 |   |
| なし         | ▼ なし             | ▼ なし | • |
| 商品         |                  |      |   |
| 経験         | 取引量              | 取引頻度 |   |
| なし         | ▼ なし             | ▼ なし | • |
| 先物         |                  |      |   |
| 経験         | 取引量              | 取引頻度 |   |
| なし         | ▼ なし             | ▼ なし | • |
| オプション      |                  |      |   |
| 経験         | 取引量              | 取引頻度 |   |
| なし         | ▼ なし             | ▼ なし | • |
| 投資信託       |                  |      |   |
| 経験         | 取引量              | 取引頻度 |   |
| なし         | ▼ なし             | ▼ なし | • |

Copyright (C) EA-BANK , All Rights Reserved.

続いて「その他の情報」の入力です。以下を参考に入力してください。

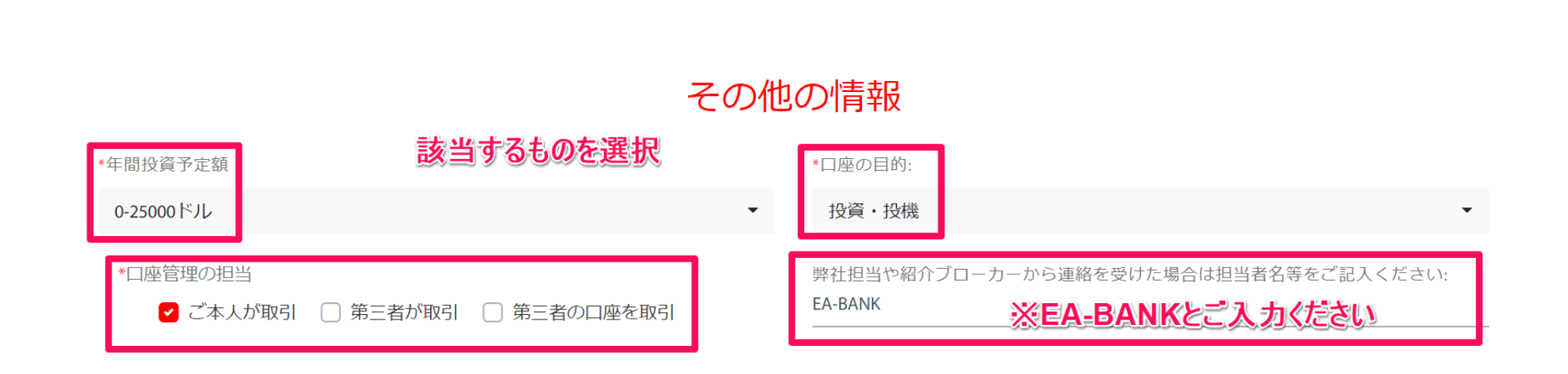

続いて「必要書類のご提出」の項目です。以下を参考に必要書類をアップロードしてください。

※本人確認書類の種類:運転免許証、パスポートなど(顔写真付き身分証明書)

※現住所確認書類書類:公共料金の請求書、住民票など(3カ月以内発行のもの)

### 必要書類のアップロード

携帯で撮影した画像で可能 ▲ 画像のキャプチャ方法 公的身分証明書 書類の種類: \*発行された国: プルダウンメニュー プルダウンメニュー から選択 から選択 運転免許証 --Japan \* 運転免許証 書類表面 \* 運転免許証書類裏面 DRIVER LICENSE 選択してください... 選択してください... <u>,</u>↑, <u>`</u>↑, Browse Browse \*\*\*\*\*\* ファイルをアップロード ファイルをアップロード 現住所確認書類 \*資料(公共料金等の請求書(携帯電話以外)) \* 書類の種類: プルダウンメニュー から選択 公共料金等の請求書(携帯電話以外) 選択してください... 企 Browse ファイルをアップロード

最後に「署名」と「同意・承諾」です。以下を参考に口座開設申請を完了してください。

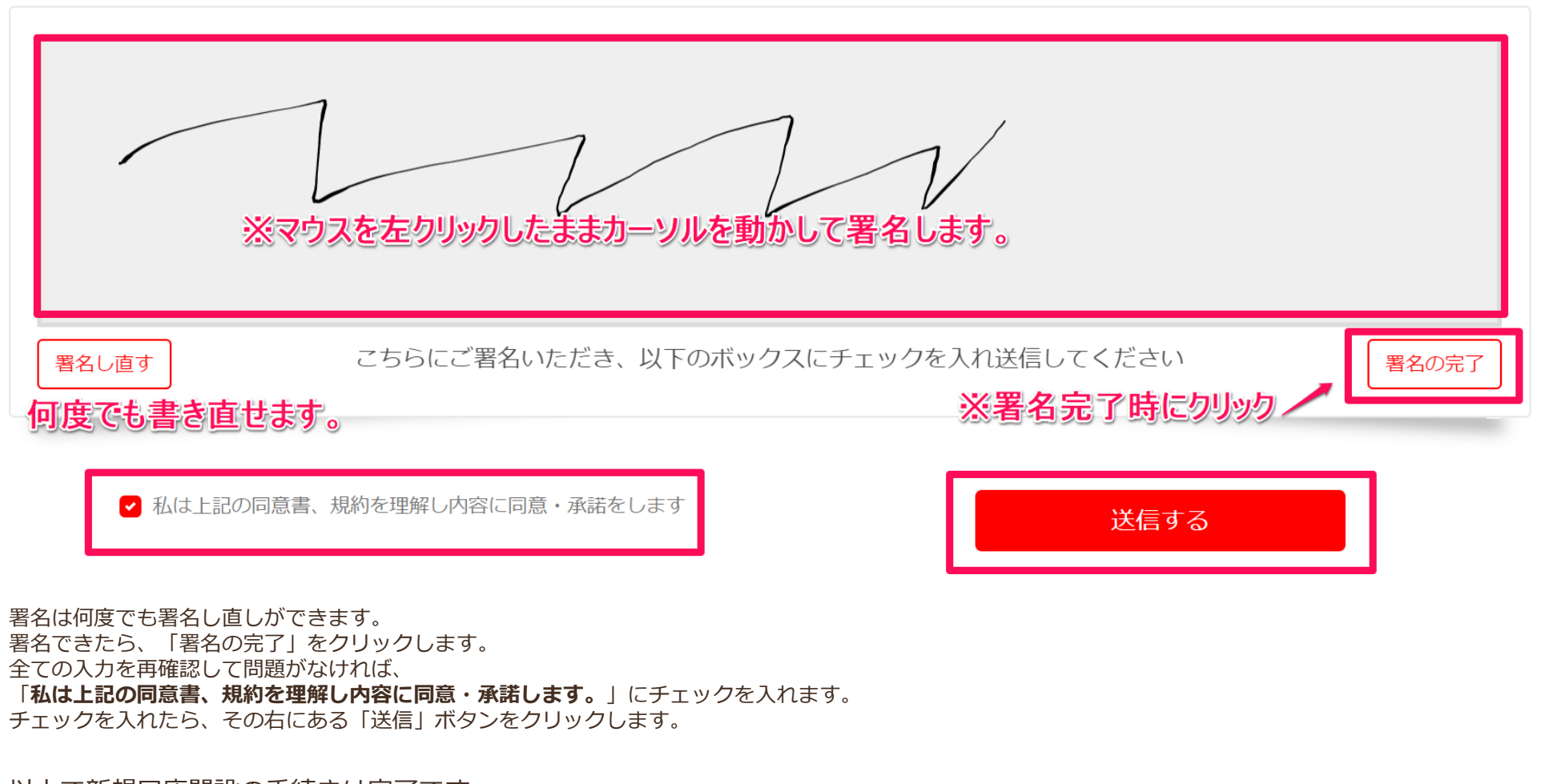

以上で新規口座開設の手続きは完了です。 遅くても翌営業日には受理されて入金や取引が可能になります。 お疲れ様でした。